Petru a utiliza aplicatia de depunere online a registrului de evidenta a salariatilor va rugam vizitati site-ul web: <u>http://itmonline.inspectiamuncii.ro</u>. Se va deschide urmatoarea pagina:

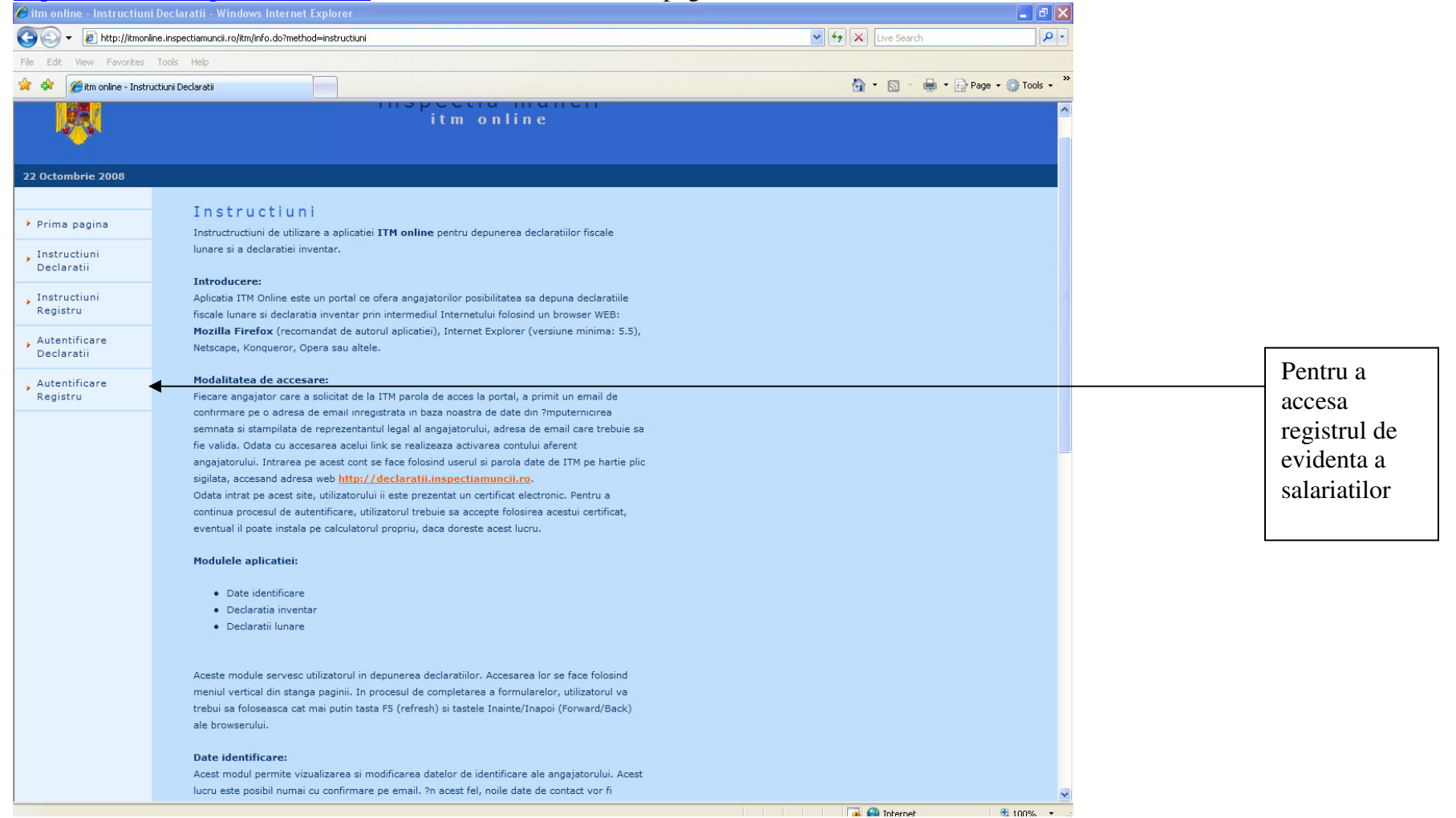

Se va deschide un nou browser web:

| 🤄 Certificate Error: Navigation Blocked - Windows Internet Explorer                                                                                                    |               | - 7 ×                |
|----------------------------------------------------------------------------------------------------|---------------|----------------------|
| E https://reges.inspectiamuncii.ro:4443/                                                                                                    | Live Search   | <b>₽</b> -           |
| File Edit View Favorites Tools Help                                                                                                    |               |                      |
| 😭 🎲 🌈 Certificate Error: Navigation Blocked                                                                                                    | 🖄 • 🗟 - 🖶 • E | 🎐 Page 👻 🌍 Tools 👻 🎽 |
| There is a problem with this website's security certificate.                                                                                                    |               | ~                    |
| The security certificate presented by this website was not issued by a trusted certificate authority.<br>The security certificate presented by this website was issued for a different website's address. |               |                      |
| Security certificate problems may indicate an attempt to fool you or intercept any data you send to the server.                                                                                           |               |                      |
| We recommend that you close this webpage and do not continue to this website.                                                                                                    |               |                      |
| Olick here to close this webpage.                                                                                                    |               |                      |
| Sontinue to this website (not recommended).                                                                                                    |               |                      |
| More information                                                                                                    |               |                      |
|                                                                                                    |               |                      |
|                                                                                                    |               |                      |
|                                                                                                    |               |                      |
|                                                                                                    |               |                      |
|                                                                                                    |               |                      |
|                                                                                                    |               |                      |
|                                                                                                    |               |                      |
|                                                                                                    |               |                      |
|                                                                                                    |               |                      |
|                                                                                                    |               |                      |
|                                                                                                    |               |                      |
|                                                                                                    |               |                      |
|                                                                                                    |               |                      |
|                                                                                                    |               |                      |
|                                                                                                    |               |                      |
|                                                                                                    |               |                      |
|                                                                                                    |               | ~                    |

Sunteti informat ca exista o eroare referitor la certificatul de securitate. Trebuie sa apasati pe 'Continue to this website (not recommanded)'.

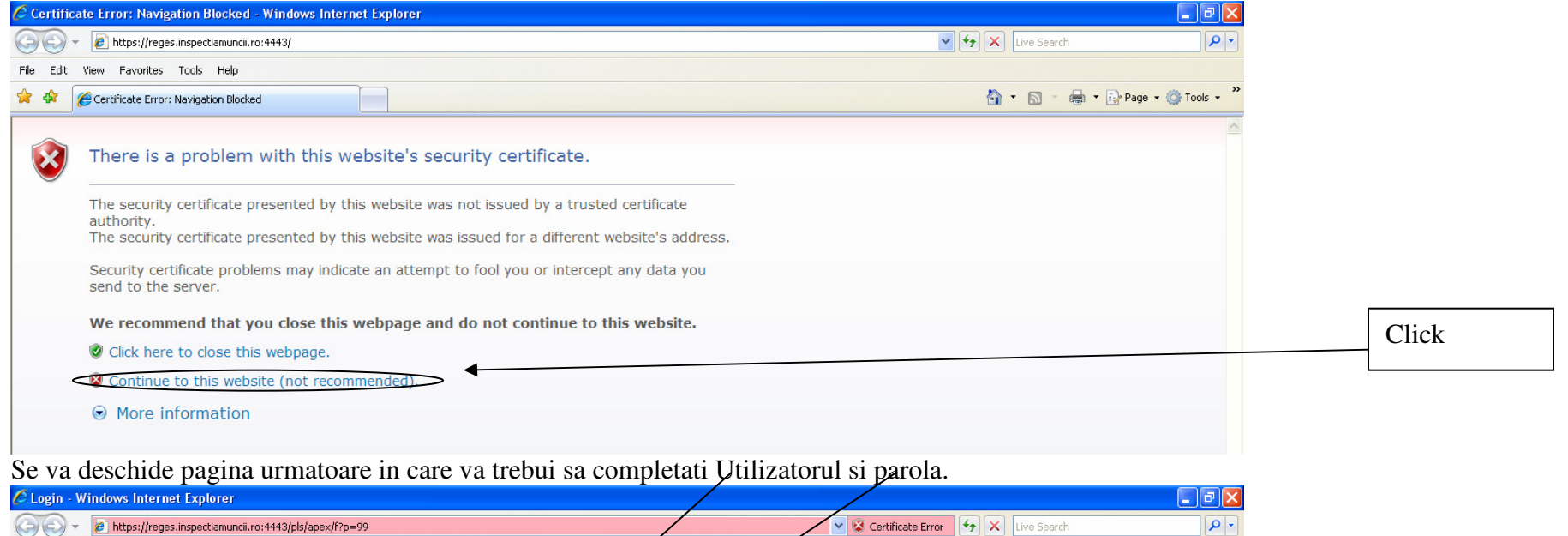

| - https://reges.inspectiamuncii.ro:4443/pls/ | apex/f?p=99                                                                                                    | 👻 😵 Certificate Error | 🔄 🛠 Live Search                |
|----------------------------------------------|----------------------------------------------------------------------------------------------------|-----------------------|--------------------------------|
| File Edit View Favorites Tools Help          |                                                                                                    |                       |                                |
| 🚖 🛠 🌈 Login                                  |                                                                                                    |                       | 🏠 🔹 🔝 🕤 🖶 🔹 🔂 Page 🗸 🍈 Tools 🗸 |
|                                              | Pentru a accesa portalul Inspectiei Muncif introduceti utilizatorul<br>Utilizator<br>Parolă<br>Realizat de TeamNet International S.A. | si parola:<br>are     |                                |

## Dupa introducerea utilizatorului si parolei apare urmatorul ecran

| 🖉 Incarca Xml R33 - Windows Interr    | iet Explorer                                                                                                    |                                       |                    |
|---------------------------------------|----------------------------------------------------------------------------------------------------|---------------------------------------|--------------------|
| 🚱 🕞 👻 https://reges.inspectiamu       | ncii.ro:4443/pls/apex/f?p=99:236:2843043943357091::NO:236::                                                                                                    | Certificate Error 🗲 🗙 Live Search     | <b>P</b> -         |
| File Edit View Favorites Tools Hel    | p                                                                                                    |                                       |                    |
| 😭 🏟 🌈 Incarca Xml R33                 |                                                                                                    | 🟠 👻 📾 👻 🖶 Page 🕶 🧔                    | 🕽 Tools 🔹 🎇        |
| Preluare Registru                     |                                                                                                    | Preluare Registru Raport Preluări Con | Logout 🗠<br>tracte |
| Încărcare Fișier XML                  |                                                                                                    |                                       |                    |
| Fişier XML                            | Vizualizare Date                                                                                                    |                                       |                    |
| Vizualizare Date Fișier XML           |                                                                                                    |                                       |                    |
| Date Fisier                           | Date Identificare Angajator                                                                                                    |                                       |                    |
|                                       | Categorie angajator: Persoana Juridica<br>Forma juridica: Societate Comerciala<br>Forma de organizare: Societate Cu Raspundere Limitata<br>Nivel de înfiintare si completare Registru: Sediu Social |                                       |                    |
|                                       | Denumire Angajator                                                                                                    |                                       |                    |
|                                       | Aurosa Angajator                                                                                                    |                                       |                    |
| Copyright © 2006, TeamNet. Toate dreg | sturile rezervate, - Versiunea 3.0.1                                                                                                    |                                       |                    |
|                                       |                                                                                                    |                                       |                    |
|                                       |                                                                                                    |                                       |                    |
| Done                                  |                                                                                                    | Titernet                              | 100% 🔹 🛒           |

Se selecteaza fisierul

| 🟉 Incarca Xml R33 - Windows Internet Explorer                                                                                                    |                                                                    |
|----------------------------------------------------------------------------------------------------|--------------------------------------------------------------------|
| 📀 💿 👻 🙋 https://reges.inspectiamuncii.ro:4443/pls/apex/f?p=99:236:2843043943357091::NO:236::                                                                                                    | Certificate Error 😽 🗙 Live Search 🔎 🔹                              |
| File Edit View Favorites Tools Help                                                                                                    |                                                                    |
| 🔶 🏟 🌈 Incarca Xml R33                                                                                                    | 🟠 👻 🔜 🝸 🖶 Page 🛛 🎯 Tools 👻                                         |
| Preluare Registru       Încărcare Fişier XML       Fişier XML                                                                                                    | Logout <sup> </sup><br>Preluare Registru Raport Preluări Contracte |
| Vizualizare Date                                                                                                    |                                                                    |
| Date Fisier     Look in:     Pervisal     My Recent   Desktop     My Documents     My Documents     My Documents     My Documents     My Network     File name:   revisal xml     Prival xml     Oppright © 2005, TeamNet     File of type:     All Files (") |                                                                    |
| Done                                                                                                    | 🖌 🖓 🚱 Internet 🔍 100% 👻 🕂                                          |

Dupa selectare fisier se apasa butonul 'Open'. Pasul urmator consta in apasarea butonului 'Vizualizare Date'. Daca fisierul este corect apare in partea dreapta jos un buton de 'Incarca Fisier XML'.

| 🙆 Incarca Xml R33 - Windows Internet Explorer                                                                                                    |                                        |        |
|----------------------------------------------------------------------------------------------------|----------------------------------------|--------|
| 🚱 💿 👻 👔 https://reges.inspectiamuncii.ro:4443/pls/apex/f?p=99:236:2843043943357091::NO::P236_IDARI,P236_VIEW,P236_FILE,P236_IDUP:600000000098389%2C1%2CF24883%2Frevis 💙 😵 Certificate Error | ← X Live Search                        | • ۹    |
| File Edit View Favorites Tools Help                                                                                                    |                                        |        |
| 😭 🏟 🌈 Incarca Xml R33                                                                                                    | 🏠 🔹 🔝 🕤 🖶 🔹 🔂 Page 🔹 🎯 Tool            | ls • " |
| Pretu                                                                                                    | iare Registru Raport Preluări Contract | out 🗠  |
| Preluare Registru                                                                                                    |                                        |        |
| Încărcare Fișier XML                                                                                                    |                                        |        |
| Fişier XML Browse                                                                                                    |                                        |        |
| Vizualizare Date                                                                                                    |                                        |        |
|                                                                                                    |                                        | í.     |
|                                                                                                    |                                        |        |
|                                                                                                    |                                        |        |
|                                                                                                    |                                        |        |
|                                                                                                    |                                        |        |
|                                                                                                    |                                        |        |
|                                                                                                    |                                        |        |
|                                                                                                    | Încarca Fioier XML                     |        |
|                                                                                                    |                                        |        |
|                                                                                                    |                                        |        |
|                                                                                                    |                                        |        |
|                                                                                                    |                                        |        |
| Copyright © 2006, TeamNet. Toate drepturile rezervate Versiunea 3.0.1                                                                                                    |                                        |        |
|                                                                                                    |                                        |        |
|                                                                                                    |                                        |        |
|                                                                                                    |                                        |        |
|                                                                                                    |                                        |        |
|                                                                                                    |                                        | ~      |
|                                                                                                    | 🌐 👹 Internet 🔍 100%                    | • .;   |

Ultimul pas este apasarea butonului 'Incarca Fisier XML'. Acesta este procedeul de incarcare a fisierului XML generat de aplicatia ReviSal.